## Creare box con ombre, angoli arrotondati e opacità tramite CSS3 Generator

**CSS3 Generator** è un tool on-line per la creazione di box attraverso il linguaggio CSS, raggiungibile all'indirizzo http://www.css3.me

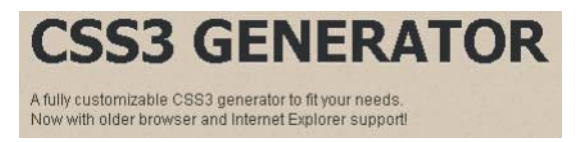

Si tratta di un editor visuale che permette di creare facilmente e velocemente dei riquadri senza l'uso di codice, ma tramite una comoda interfaccia grafica.

L'applicazione è formata da due parti: un riquadro contenente gli *slider* per la selezione delle opzioni e un riquadro con l'anteprima del box.

| border-radius: - ()+ +                       | 0 + |  |
|----------------------------------------------|-----|--|
| box-shadow: - ()+                            | 0 🕀 |  |
| background gradient: OFF 争 ON Tom: 🛃 📫 to: 🛃 | ٠   |  |
| opacity: - +                                 | 100 |  |
|                                              |     |  |

Nel primo riquadro sono presenti 4 slider relativi ad altrettante proprietà che è possibile modificare:

- border-radius, il raggio per gli angoli arrotondati;
- box-shadow, l'ombra che si posiziona sotto al box;
- background gradient, il colore di sfondo sfumato;
- opacity, l'opacità del box.

In alto è presente un pulsante *edit the basics* che permette di modificare le informazioni di stile basilari del box, come spessore e colore del bordo e il colore di sfondo.

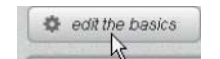

Per scegliere il colore basta fare clic sul relativo pulsante e scegliere il colore nella *palette* che si apre.

| basics:     | 2      | border: 💽 | background: | <b>k</b>    |  |
|-------------|--------|-----------|-------------|-------------|--|
| border-radi | us: -( | <b>—</b>  |             |             |  |
|             |        |           |             | transparent |  |

1

E' anche possibile inserire un valore esadecimale.

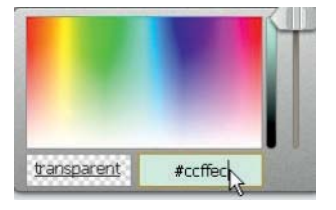

Lo slider verticale consente la scelta della tonalità del colore.

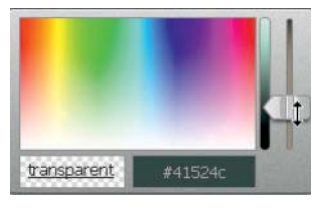

Per creare degli angoli arrotondati usiamo lo slider "border-radius"

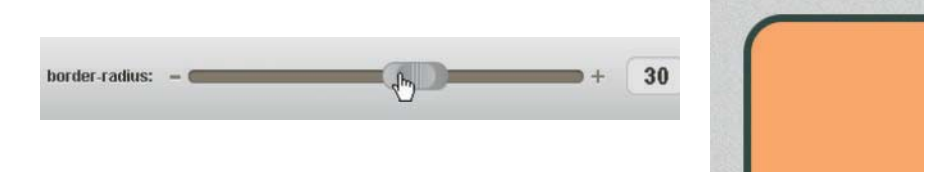

Facendo clic sull'icona a forma di +/- presente sulla destra dello *slider*, si apre un pannello per l'impostazione del raggio per ogni singolo angolo.

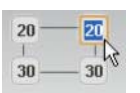

Per creare un'ombra agiamo sullo slider "box-shadow".

Anche per questa impostazione, come per il raggio, sono presenti delle opzioni aggiuntive da espandere facendo clic sull'icona +/-.

| box-shado  | w: |          |   | - <b>D</b>    | + | 8 | G |
|------------|----|----------|---|---------------|---|---|---|
| horizontal | 0  | vertical | 0 | shadow: 🛃     |   |   |   |
| blur       | 8  | spread   | 0 | Inset Shadow? |   |   |   |

E' possibile spostare l'ombra in orizzontale e/o in verticale, variarne il colore, l'opacità della sfumatura, l'estensione e spostare l'ombra all'interno, facendo clic sul pulsante "*Inset Shadow*".

Per creare uno sfondo sfumato è necessario attivare il "background gradient" facendo clic su ON.

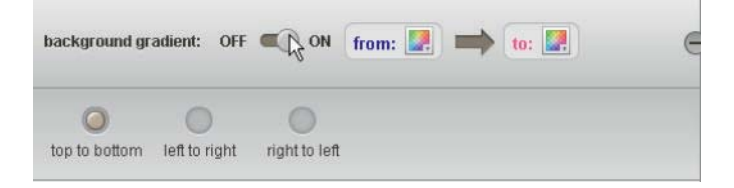

E' poi possibile scegliere il colore della sfumatura e la direzione.

| basics: 4 border: 🛃 background: 👰               | Prev |
|-------------------------------------------------|------|
| border-radius:                                  |      |
| 30 30<br>1 1<br>30 30                           |      |
| box-shadow: + 8 e                               |      |
| horizontal 10 vertical 5 shadow: .              |      |
| background gradient: OFF C ON from: 🛃 📫 to: 🛃 😑 |      |
| top to byttom left to right right to left       |      |

Per cambiare l'opacità del box basta agire sullo slider "opacity".

| basics: 4 border: 🛃 background: 🛃                                    | Prev |
|----------------------------------------------------------------------|------|
| border-radius:                                                       |      |
| 30 30<br>     <br>30 30                                              | 000  |
| box-shadow: + 8 -                                                    |      |
| horizontal 10 vertical 5 shadow: .<br>blur 10 spread 5 inset Shadow? |      |
| background gradient: OFF CON from: 💽 🔿 to: 💽 😑                       |      |
| top to bottom left to right right to left                            | v23  |
| opacity:                                                             |      |

Ultimata la fase di personalizzazione, siamo pronti per salvare il codice del box da usare nel sito Web.

Facciamo clic sul pulsante "get the code"

| Your CSS Generated Code!                                                                                                    |                                                                                                    |                                                                                              |                                                                                   | ⊗                                                                                                    |        |
|----------------------------------------------------------------------------------------------------|----------------------------------------------------------------------------------------------------|----------------------------------------------------------------------------------------------|-----------------------------------------------------------------------------------|----------------------------------------------------------------------------------------------------|--------|
| <ul> <li>✓ Old Microsoft</li> <li>✓ Microsoft</li> </ul>                                                                                                    | <ul><li>✓ Old Mozilla</li><li>✓ Mozilla</li></ul>                                                                                                    | 🗹 Opera                                                                                      | <ul> <li>✓ Old Webkit</li> <li>✓ Webkit</li> </ul>                                | COMMENTS*/ Comments*/ Comments*/ |        |
| background-colo<br>border: 4px sol<br>-woz-border-rad<br>-webkit-border-<br>border-radius:<br>/*IE 7 AND 8 DO<br>-moz-box-shadow<br>-webkit-box-sha<br>box-shadow: 10p<br>filter: progid:<br>direction = 112<br>-ms-filter: "pr | r: #b8c2ff;<br>id #41524c;<br>ius: 30px;<br>radius: 30px;<br>30px;<br>NOT SUPPORT<br>: 10px 5px 10<br>dow: 10px 5p;<br>X 5px 10px 5p;<br>DXImageTrans:<br>.5, color =<br>ogid:DXImage | ;<br>Dox 5px #<br>x 10px 5p #<br>x 10px 5p<br>form.Micr<br>'#080a63'<br>Transform<br>- = '#0 | ADIUS*/<br>080a63;<br>x #080a63;<br>3;<br>osoft.Shadow(s)<br>);<br>.Microsoft.Sha | trength = 10,<br>dow(strength =                                                                                                    |        |
| /*Shadowa look                                                                                                    | verv differe                                                                                                    | nt. in TE<br>Tweet this                                                                      | (Only cardinal<br>generator                                                       | directions<br>Select Ced                                                                                                    | •<br>• |

Nella finestra che si apre è possibile scegliere con quali browser dovrà essere compatibile il box. Selezionare il codice da copiare e incollare in un foglio di stile CSS o all'interno di una pagina Web come CSS incorporato.

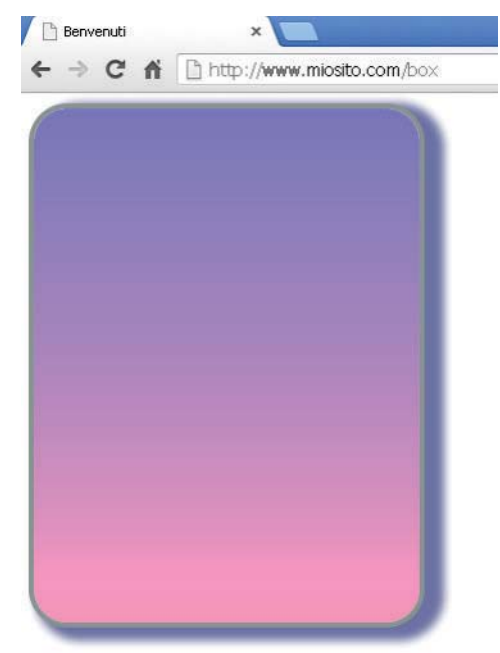